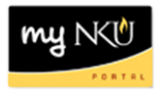

## Program Change/Declaration - Delete Specialization (Faculty/Staff)

## Location(s):

myNKU

**Purpose:** Perform this procedure when you need to remove a specialization (major, minor, focus, and certificate/certification) on behalf of a student. This electronic procedure is available to undergraduate degree seeking students. Non-degree seeking, graduate, and law students must complete a new application for admission to the program of their choice, which must be reviewed and approved by the Office of Undergraduate Admission or the new graduate or law program.

- 1. Log into myNKU
- 2. Click Academic Advising tab
- 3. Enter in student name, student number, or username and click Go

| nent    | SAP GUI for ERQ       | Student Administration | Employee Self-Service | Manager Self-Service | Budget Planning | Biller Direct | Universal Worklist | Academic Advis |
|---------|-----------------------|------------------------|-----------------------|----------------------|-----------------|---------------|--------------------|----------------|
|         |                       |                        |                       |                      |                 |               |                    |                |
| cademic | Advising > Overview   | > Work Overview        |                       |                      |                 |               |                    |                |
| Stud    | ent Quick Search      |                        |                       |                      |                 |               |                    |                |
| otaa    | ent quick ocuren      |                        |                       |                      |                 |               |                    |                |
| Search  | by Student Name/Numbe | er or NKU Username 🦯   |                       |                      |                 |               |                    |                |
| Enter S | tudent Name/Number:   | Go                     |                       |                      |                 |               |                    |                |
| OR      |                       |                        |                       |                      |                 |               |                    |                |
| Enter S | tudent NKU Username:  | Go                     |                       |                      |                 |               |                    |                |
|         |                       |                        |                       |                      |                 |               |                    |                |

4. From the You Can Also dropdown, select Program Change/Declaration Request

| You Can Also:                |                                                               |     |
|------------------------------|---------------------------------------------------------------|-----|
|                              |                                                               |     |
|                              | Build Module Plan                                             |     |
| v Bio-demographic Data       | Run/Simulate Degree Audit                                     | vit |
| e Overview Student's Ac      | Class Schedule                                                |     |
|                              | Application 2 (Description in Language English doesn't exist) |     |
|                              | Grades                                                        |     |
| am Activity:                 | Unofficial Transcript                                         |     |
|                              | Course Registration                                           |     |
| Specialization(S             | Program Change/Declaration Request                            | nŀ  |
| of Information Communication |                                                               |     |

## 5. Click relevant Delete button(s)

|         |                              | <b>\</b> <i>I</i>             |                      |      |          |         |          |
|---------|------------------------------|-------------------------------|----------------------|------|----------|---------|----------|
| Program |                              | Major                         |                      |      | Priority |         | $\sim$   |
| BS-INF  | BS in College of Informatics | Business Informatics Major    | Undergraduate Major  | MAJ  | 1        | 0       | Î        |
| BS-BN   | BS in College of Business    | Accounting Major              | Undergraduate Major  | MAJ  | 1        | Ø       | Î        |
| Minor   | -s                           |                               |                      |      | •        | Add Min | ior      |
| Program |                              | Minors                        |                      |      | Priority |         |          |
| DO DN   | BS in College of Business    | Pusiness Administration Minor | Lindorgraduate Minor | MINE | 4        |         | <b>F</b> |

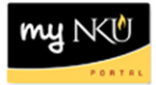

Next 🕨

## 7. Review requested changes

| Overview of Programs Before Changes  |                              |                               |        |                |         |          |  |  |  |
|--------------------------------------|------------------------------|-------------------------------|--------|----------------|---------|----------|--|--|--|
| Program                              |                              |                               |        |                |         | Priority |  |  |  |
| BS-INF                               | BS in College of Informatics | Business Informatics Major    | MAJ    | Undergraduate  | e Major | 1        |  |  |  |
| BS-BN                                | BS in College of Business    | Accounting Major              | MAJ    | Undergraduate  | e Major | 1        |  |  |  |
| BS-BN                                | BS in College of Business    | Business Administration Minor | MIN    | Undergraduate  | e Minor | 1        |  |  |  |
|                                      |                              |                               |        |                |         |          |  |  |  |
| Overview of Requested Program Change |                              |                               |        |                |         |          |  |  |  |
| Program                              |                              |                               |        |                |         | Priority |  |  |  |
| BS-BN                                | BS in College of Business    | Accounting Major              | Underg | graduate Major | MAJ     | 1        |  |  |  |
| BS-BN                                | BS in College of Business    | Business Administration Minor | Underg | graduate Minor | MIN     | 1        |  |  |  |

**Note:** These screenshots are seen on the same screen. The first screenshot is on the left and the second screenshot with the deletions is on the right.

8. If edits are needed click Previous; if everything is accurate click Submit

📢 Previous 🛛 Submit 🕨

9. After the request is submitted, an informational message stating the submission was successful will be shown

Congratulations! You have successfully submitted a request to change your program of study. Addiitional information will be sent to your NKU email.

Previous Submit >

10. Student will receive an email stating the Program Change/Declaration workflow has started for deletion of the specialization(s).